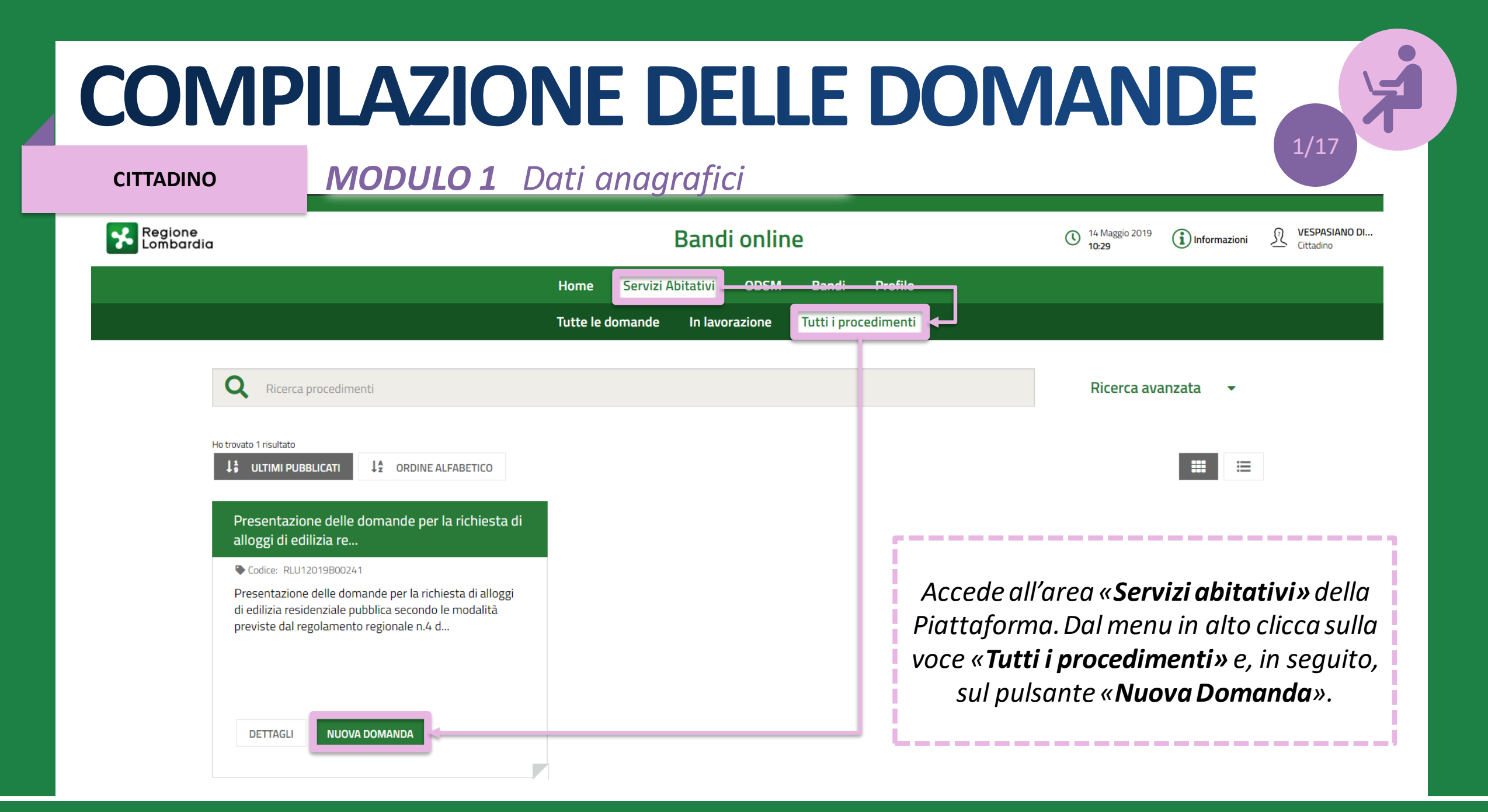

#### **CITTADINO**

### **MODULO 1** Dati anagrafici

| Compila                                                        | l <b>dati anagrafici del richiedente</b> sono |                                                                                                    |  |
|----------------------------------------------------------------|-----------------------------------------------|----------------------------------------------------------------------------------------------------|--|
| 1. DATI DEL SOGGETTO RICHIEDENTE DATI DEL SOGGETTO RICHIEDENTE |                                               | già precompilati in quanto ereditati<br>dagli strumenti di autenticazione (SPID<br>o tessera sanitaria CNS). |  |
| Dati del soggetto richiedente                                  | 7                                             |                                                                                                    |  |
| Dati anagrafici del richiedente                                |                                               |                                                                                                    |  |
| Codice fiscale                                                 | Nome                                          |                                                                                                    |  |
| DSTVPS56T07F985W                                               | VESPASIANO                                    |                                                                                                    |  |
| Cognome                                                        | Sesso                                         |                                                                                                    |  |
| DI STASI                                                       | Maschio                                       |                                                                                                    |  |
| Data di nascita                                                | Provincia di nascita *                        |                                                                                                    |  |
| 07/12/1956                                                     | Milano                                        | τ                                                                                                    |  |
| Comune o Stato di nascita *                                    | Cittadinanza (Stato) *                        |                                                                                                    |  |
| Milano                                                         | Italia                                        | •                                                                                                    |  |

**CITTADINO** 

**MODULO 1** Dati anagrafici

| Residenza                                         |                                                | 1                     |
|---------------------------------------------------|------------------------------------------------|-----------------------|
| Provincia di residenza *                          | Comune di residenza *                          |                       |
| Milano                                            | Cinisello Balsamo 🔻                            |                       |
| Cap di residenza *                                | Indirizzo e numero civico di residenza *       |                       |
| 20092                                             | Via Frova, 10                                  |                       |
| Periodo di residenza nel Comune *                 | Periodo di residenza in Regione Lombardia *    | Compila i campi       |
| - Seleziona -                                     | - Seleziona -                                  |                       |
| - Seleziona -                                     | - Seleziona -                                  | relativi al Comune al |
| Fino a 2 anni                                     | Meno di 5 anni o non residente in Lombardia    | residenza e al        |
| Da 2 a 4 anni                                     | Almeno 5 anni                                  |                       |
| Da 4 a 7 anni                                     | Da 5 a 10 anni                                 | Comune dove,          |
| Da 7 a 10 anni                                    | Da 10 a 15 anni                                | eventualmente svola   |
| Più di 10 anni                                    | Più di 15 anni                                 |                       |
| Lavoro                                            |                                                | attivita lavorativa.  |
| Condizione lavorativa *                           |                                                | [ <u>.</u>            |
| Occupato 🔻                                        |                                                |                       |
| Provincia dove viene svolta attività lavorativa * | Comune dove viene svolta attività lavorativa * |                       |
| Milano 🔻                                          | Bresso                                         |                       |
| Milano                                            | Bresso                                         |                       |

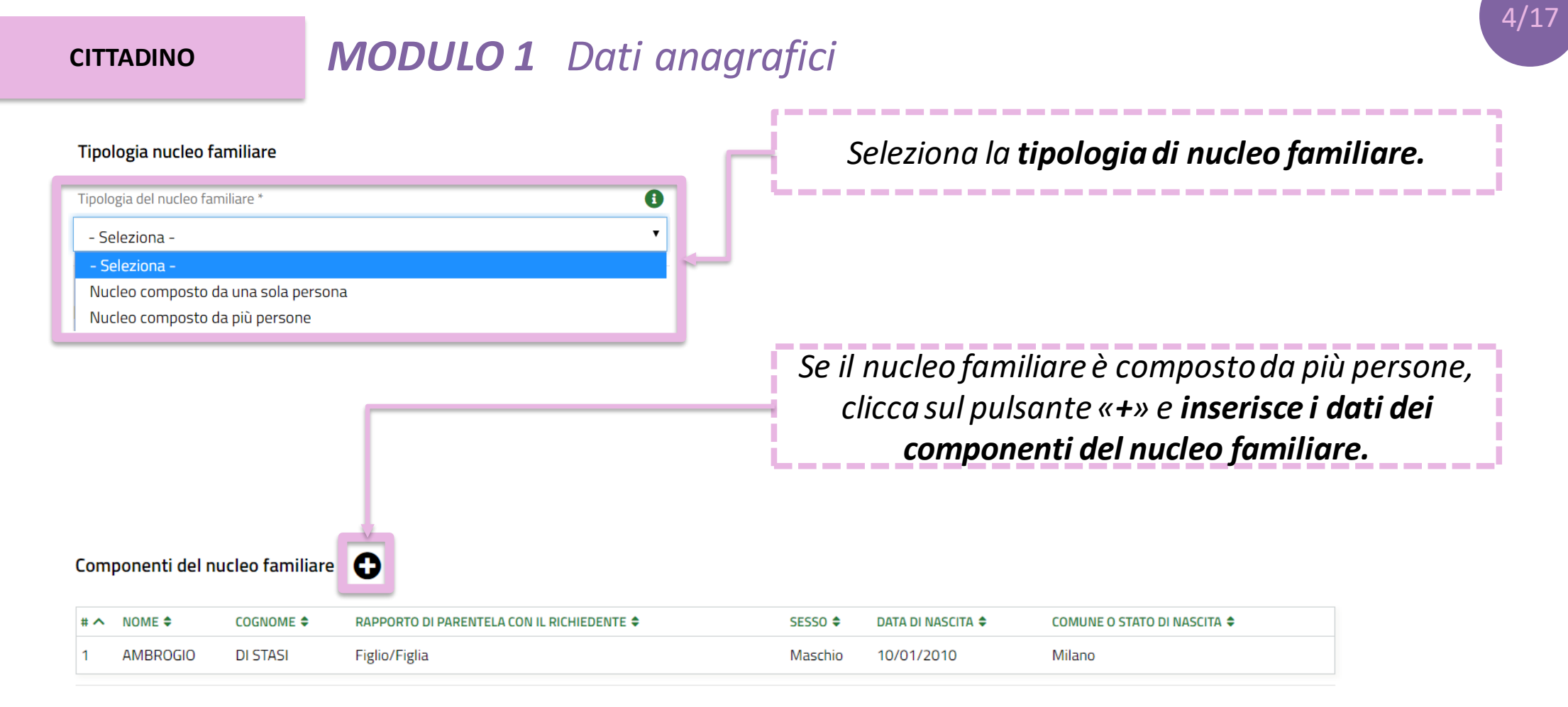

5/17

#### **CITTADINO**

### **MODULO 1** Dati anagrafici

| Tipologia nucleo familiare                               | Componente                                        |                                                        |     |
|----------------------------------------------------------|---------------------------------------------------|--------------------------------------------------------|-----|
| Tipologia del nucleo familiare *                         | Componente del nucleo familiare                   |                                                        |     |
| - Seleziona -                                            | Nome *                                            | Cognome *                                              |     |
| - Seleziona -                                            | AMBROGIO                                          | DI STASI                                               |     |
| Nucleo composto da una sol<br>Nucleo composto da più per | Si è in possesso di un codice fiscale italiano? * | Codice Fiscale *                                       |     |
|                                                          | ● Sì                                              | DMLMRG10A10F205X                                       |     |
|                                                          | O No                                              |                                                        |     |
|                                                          | Sesso *                                           | Data di nascita *                                      | ne, |
|                                                          | Maschio                                           | 10/01/2010 🗰                                           |     |
|                                                          | O Femmina                                         |                                                        |     |
|                                                          | Provincia di Nascita                              | Comune o Stato di nascita *                            |     |
|                                                          | Milano                                            | Milano 🔻                                               |     |
| Componenti del nucleo fa                                 | Cittadinanza (Stato) *                            | Condizione lavorativa *                                |     |
|                                                          | Italia 🔻                                          | Inoccupato 🔻                                           |     |
| # ^ NOME    COGNOI                                       | Rapporto di parentela con il richiedente *        |                                                        |     |
| I AMBROGIO DI STA:                                       | Figlio/Figlia 🔻                                   |                                                        |     |
|                                                          |                                                   |                                                        |     |
|                                                          |                                                   |                                                        |     |
|                                                          |                                                   | INDIETRO SALVA COMPONENTI DEL NUCLEO FAMILIARE ELIMINA |     |

**CITTADINO** 

**MODULO 1** Dati anagrafici

| Recapiti per contatti relativi alla domanda                             |                             |                             |
|-------------------------------------------------------------------------|-----------------------------|-----------------------------|
| Email                                                                   | Telefono portatile          | Inserisce i <b>recapiti</b> |
| vespasiano.distasi@mail.com                                             | 321 1234567                 | attraverso i quali vuole    |
| Provincia *                                                             | Comune *                    | essere ricontattato in      |
| Milano 🔻                                                                | Cinisello Balsamo 🔻         | caso di potenziale          |
| Cap *                                                                   | Indirizzo *                 | asseanazione.               |
| 20092                                                                   | Via Frova, 10               |                             |
|                                                                         |                             |                             |
| Condizione di disabilità                                                |                             | ·                           |
| Il nucleo familiare comprende una o più persone affette da disabilità * |                             | Comunica l'eventuale        |
| I Si                                                                    |                             | condiziono di dicabilità    |
| O No                                                                    |                             |                             |
| Disabilità motoria                                                      | Percentuale di disabilità * | dei componenti del          |
| ⊖ Si                                                                    | Disabilità dal 66% al 99%   | nucleo familiare.           |
| No No                                                                   |                             |                             |

6/17

**CITTADINO** 

### **MODULO 1** Dati anagrafici

|                                                                                                    |                                                   |        | Compila i campi relativi alla                                                                    |
|----------------------------------------------------------------------------------------------------|---------------------------------------------------|--------|--------------------------------------------------------------------------------------------------|
| Condizione economica                                                                                                    |                                                   |        | condizione economica del                                                                         |
| Indicatore ISEE (€) *                                                                                                    | Valore patrimoniale mobiliare e immobiliare (€) * | 0      | nucleo familiare.                                                                                |
| 2.000,00                                                                                                    | 4.000,00                                          |        |                                                                                                  |
| Sarà possibile selezionare gli alloggi per cui presentare domanda solo fra quelli compatibili<br>nel Comune di residenza * |                                                   | ~      | L'obbligo di indicare il<br>codice di indigenza<br>rilasciato dai<br>co <i>muni</i> di residenza |
| ✓ Per presa visione                                                                                                    |                                                   | CASO A | non esiste più                                                                                   |
| ELIMINA DOMANDA                                                                                                    | AVANTI SALVA BOZZA                                |        |                                                                                                  |

7/17

Clicca sul pulsante «Avanti» per passare alla compilazione del secondo modulo, «Salva bozza» per salvare la domanda in stato di bozza e continuare la compilazione in un secondo momento, «Elimina domanda» per eliminare la bozza.

I nuclei familiari di nuova formazione da costituirsi devono comunicare l'indicatore ISEE e il valore patrimoniale mobiliare e immobiliare per entrambi i nuclei familiari di provenienza. Ai fini del calcolo dell'ISBAR viene considerato l'indicatore ISEE più basso. Tali nuclei non possono essere classificati come indigenti.

#### CITTADINO

MODULO 2 Scelta degli alloggi

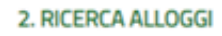

**RICERCA ALLOGGI** 

### **Ricerca Alloggi**

Ricerca alloggi nel comune \*

Comune di residenza (Cinisello Balsamo) - Avviso n 480 aperto fino al 15-07-2019 alle ore 12:00

Stato dell'alloggio da ricercare

ASO

- 1) Immediatamente assegnabili
- O 2) Assegnabili allo stato di fatto (Necessitano interventi di manutenzione)

Seleziona il Comune dove effettuare la ricerca e selezionare gli alloggi e lo stato degli alloggi da ricercare.

\_\_\_\_\_\_

\_\_\_\_\_\_\_\_\_\_\_\_\_\_\_\_\_\_

**CITTADINO** 

### MODULO 2 Scelta degli alloggi

| Allo   | lloggi compatibili                |                     |                           |                                  |                                      |                                       |  |  |
|--------|-----------------------------------|---------------------|---------------------------|----------------------------------|--------------------------------------|---------------------------------------|--|--|
| Infor  | nazioni di compilazione           |                     |                           |                                  | Alloggi compatibili                  |                                       |  |  |
| Pera   | accedere alle informazioni di d   | ettaglio ed ever    | ntualmente selezionare un | alloggio                         | Dati alloggio                        |                                       |  |  |
| clicca | are sulla relativa riga nella tab | ella sottostante    | е.                        |                                  | Codice identificativo alloggio       | Comune                                |  |  |
|        |                                   |                     |                           |                                  | 1128                                 | Cinisello balsamo                     |  |  |
|        |                                   |                     |                           |                                  | Zona/ Frazione/ Municipio            | Ente proprietario                     |  |  |
|        |                                   |                     |                           |                                  | Zona edificata periferica            | Aler milano                           |  |  |
|        | CODICE IDENTIFICATIVO             |                     | ZONA/ FRAZIONE/           | NUMERO DI DOMANDE PER OUESTO ALL | Superficie utile                     | Numero di vani                        |  |  |
| # ^    | ALLOGGIO \$                       | COMUNE 🕈 MUNICIF    | MUNICIPIO 🗢               | ALLOGGIO 🗢 SEL                   | E2 53,34                             | 0                                     |  |  |
| 1      | 1128                              | Cipisello           | Zona edificata periferica | 0                                | Piano                                | Presenza ascensore                    |  |  |
|        | 1120                              | childeno<br>kalenna | zona edificata perfienca  | 0                                | 2                                    | Sì                                    |  |  |
|        |                                   | Daisamo             |                           |                                  | Presenza di barriere architettoniche | Tipologia di riscaldamento            |  |  |
| 2      | 1130                              | Cinisello           | Zona edificata periferica | 0                                | No                                   | Centralizzato                         |  |  |
|        |                                   | balsamo             |                           |                                  | Stima delle spese per i servizi      | Numero di domande per questo alloggio |  |  |
|        |                                   |                     |                           |                                  | 1.205,00€                            | 0                                     |  |  |
| 3      | 1132                              | Cinisello           | Zona edificata periferica | 0                                | Selezione                            |                                       |  |  |
|        |                                   | balsamo             |                           |                                  | Seleziona questo alloggio            |                                       |  |  |
|        |                                   |                     |                           |                                  |                                      |                                       |  |  |

9/17

INDIETRO

*Sceglie l'alloggio* cliccando sull'apposita riga e selezionandolo tramite la spunta nella finestra di dettaglio. Clicca sul pulsante «*Salva*».

#### **CITTADINO**

### MODULO 2 Scelta degli alloggi

#### Alloggi Selezionati \*

Informazioni di compilazione

Per ciascun alloggio selezionare un ordine di preferenza cliccando sull'apposita colonna della tabella.

|     |                                  |                   |                             |              | SA                                      | LVA | ANNULLA |
|-----|----------------------------------|-------------------|-----------------------------|--------------|-----------------------------------------|-----|---------|
|     |                                  |                   |                             |              |                                         |     |         |
| # ^ | CODICE IDENTIFICATIVO ALLOGGIO 🗢 | COMUNE 🗢          | ZONA/ FRAZIONE/ MUNICIPIO 🗢 | PREFERENZA 🗢 | NUMERO DI DOMANDE PER QUESTO ALLOGGIO 🗢 |     | AZIONI  |
| 1   | 1130                             | Cinisello balsamo | Zona edificata periferica   | 1 🔻          | 0                                       |     | 5       |
| 2   | 1151                             | Cinisello balsamo | Zona edificata periferica   | 2 🔻          | 0                                       |     | 5       |
| 3   | 1142                             | Cinisello balsamo | Zona edificata periferica   | з 🔻          | 0                                       |     | 5       |
| 4   | 1145                             | Cinisello balsamo | Zona edificata periferica   | 4 🔻          | 0                                       |     | 5       |
| 5   | 1157                             | Cinisello balsamo | Zona edificata periferica   | 5 🔻          | 0                                       |     | 5       |
|     |                                  |                   |                             |              |                                         |     |         |

Gli alloggi scelti vengono visualizzati nella tabella «Alloggi selezionati». Imposta un **ordine di preferenza** per gli alloggi e clicca sul pulsante «**Salva**».

\_\_\_\_\_\_

10/1

Clicca sul pulsante «**Prosegui**» per passare alla compilazione del terzo modulo.

\_\_\_\_\_\_

MODIFICA DATI SOGGETTO RICHIEDENTE

ELIMINA DOMANDA PROSEGUI

CALLIA DOTTA

#### **CITTADINO**

**MODULO 3** Condizioni del nucleo familiare

| Condizione Familiare *       Condizione Familiare * <ul> <li>ANZIANI: Nuclei familiari di non più di due componenti o persone singole che, alla data di presentazione della domanda, abbiano superato 65 anni, ovvero quando uno dei due componenti, pur non avendo tale eta, sia totalmente inabile al lavoro, al sensi delle lettere al, joi, of el purto 4 delle condizioni familiari di cui al/Niegato 1 del 1r. nu/2017, o abbia un telà superiore a 75 anni, tali persone singole o nuclei familiari o sottiutisi entro i due anni precedenti alla data della domanado a dei costitutisi, con atto di matrinono o unione civile, prima della consegna dell'unità abtativa; in tali nuclei possono ere reserve presenti figli minoreni o minore ni di diato i raficati.       Nuclei familiari che debbano rilasciare l'alloggio a seguito di ordinanza, sentenza esecutiva o verbale di conciliazione, ovvero a seguito di dilto gio dano npiù di un anno dalla data di presentazione della domanado a costiturisi, con atto di matrinone ni o minore ni di minori affidati.         Nuclei FAMILIARI DI UN COMPONENTE: una persona con un eventuale minore o più a carico.       Conige legalmente separato o divorziato in condizione di disagio economico, corrispondente al limite (ESE per l'accesso ai servizi abitativi publici di cui all'articolo 7, che a seguito di provedimento dell'Autorità giudizaria, è obbligato al versanento dell'acasa coniugale in cui naiseidano i figli, anche se della consigna in abitative (alloggio non i abitative (alloggio non i doneo, barriere architettoniche, sovraffolamento, coabitazione, ovveco ai seguito di anno più di una non alla data di presentazione della domanda.         Intriciedente inserito nel nucleo familiare originario può presentare domanda per sè; non si attribuisce il punteggio previsto qualora la residenza angrafica del richiedente condizione).       <td< th=""><th>3. CONDIZIONI, REQUISITI E<br/>PAGAMENTO<br/>CONDIZIONI N &gt; POSSESSO DEL &gt; INFORMAZIONI<br/>Condizioni nucleo familiare<br/>Condizione familiare</th><th>Condizione abitativa</th><th>Indica le eve<br/>e <b>condizio</b><br/>nucleo fami<br/>Cli</th><th>entuali <b>condizioni familiari</b><br/><b>oni abitative</b> associate al<br/>liare richiedente l'alloggio.<br/>icca su «<b>Avant</b>i».</th></td<></li></ul> | 3. CONDIZIONI, REQUISITI E<br>PAGAMENTO<br>CONDIZIONI N > POSSESSO DEL > INFORMAZIONI<br>Condizioni nucleo familiare<br>Condizione familiare                                                                                                    | Condizione abitativa                                                                                                    | Indica le eve<br>e <b>condizio</b><br>nucleo fami<br>Cli                                                                                                    | entuali <b>condizioni familiari</b><br><b>oni abitative</b> associate al<br>liare richiedente l'alloggio.<br>icca su « <b>Avant</b> i». |
|----------------------------------------------------------------------------------------------------|----------------------------------------------------------------------------------------------------|----------------------------------------------------------------------------------------------------|----------------------------------------------------------------------------------------------------|----------------------------------------------------------------------------------------------------|
|                                                                                                    | <ul> <li>Condizione Familiare *</li> <li>ANZIANI: Nuclei familiari di non più di due componenti o persone singole che, alla data di presentazione della domanda, abbiano superato 65 anni, ovvero quando uno dei due componenti, pur non avendo tale età, sia totalmente inabile al lavoro, ai sensi delle lettere a), b), c) del punto 4 delle condizioni familiari di cui all'Allegato 1 del r.r. n.4/2017, o abbia un'età superiore a 75 anni; tali persone singole o nuclei familiari possono avere minori a carico.</li> <li>FAMIGLIE DI NUOVA FORMAZIONE: nuclei familiari costituitisi entro i due anni precedenti alla data della domanda o da costituirsi, con atto di matrimonio o unione civile, prima della consegna dell'unità abitativa; in tali nuclei possono essere presenti figli minorenni o minori affidati.</li> <li>NUCLEI FAMILIARI DI UN COMPONENTE: una persona con un eventuale minore o più a carico.</li> <li>Non sussiste nessuna delle condizioni precedenti</li> <li>Nota bene</li> <li>Il richiedente inserito nel nucleo familiare originario può presentare domanda per sè; non si attribuisce il punteggio previsto qualora la residenza anagrafica del richiedente con il nucleo familiare originario non sia stata rescissa</li> </ul> | <ul> <li>Condizione Abitativa *</li> <li>Richiedenti che dimorino in abitazione impropria (specificare)</li> <li>Nuclei familiari che debbano rilasciare l'alloggio a seguito di ol resecutiva o verbale di conciliazione, ovvero a seguito di altro p giudiziario o amministrativo, qualora sia stato già emessa dal di convalida dell'atto di rilascio dell'alloggio stesso</li> <li>Nuclei familiari che abbiano rilasciato l'alloggio da non più di u presentazione della domanda a seguito di ordinanza, sentenzz di conciliazione, ovvero a seguito di altro provvedimento giudizamministrativo</li> <li>Coniuge legalmente separato o divorziato in condizione di disa corrispondente al limite ISEE per l'accesso ai servizi abitativi p all'articolo 7, che, a seguito di provvedimento dell'Autorità giu al versamento dell'assegno di mantenimento dei figli e non è a comunque non ha la disponibilità della casa coniugale in cui ris se di proprietà del medesimo coniuge. Il rilascio della casa con risiedono i figli deve essere avvenuto da non più di un anno all presentazione della domanda.</li> <li>Altre condizioni abitative (alloggio non idoneo, barriere archite sovraffollamento, coabitazione)</li> <li>Non sussiste nessuna delle condizioni precedenti</li> </ul> | dinanza, sentenza<br>ovvedimento<br>fribunale l'ordinanza<br>a anno dalla data di<br>esecutiva o verbale<br>iario o<br>gio economico,<br>ubblici di cui<br>liziaria, è obbligato<br>ssegnatario o<br>iedono i figli, anche<br>ugale in cui<br>a data di<br>ttoniche, |                                                                                                    |

#### **CITTADINO**

e) \*

**MODULO 4** Autodichiarazioni e pagamento del bollo

Cittadinanza italiana o di uno Stato dell'Unione europea ovvero condizione di stranieri titolari di permesso di soggiorno UE per soggiornanti di lungo periodo ai sensi del decreto legislativo 8 gennaio 2007, n.3 (Attuazione della direttiva 2003/109/CE relativa allo status di cittadini di Paesi terzi soggiornanti di lungo periodo) o di stranieri regolarmente soggiornanti in possesso di permesso di soggiorno almeno biennale e che esercitano una regolare attività di lavoro subordinato o di lavoro autonomo ai sensi dell'articolo 40, comma 6, del decreto legislativo 25 luglio 1998, n.286 (Testo unico delle disposizioni concernenti la disciplina dell'immigrazione e norme sulla condizione dello straniero), ovvero di stranieri che, in base alla normativa statale, beneficiano di un trattamento uguale a quello riservato ai cittadini italiani ai fini dell'accesso ai servizi abitativi pubblici comunque denominati.

Indicatore di situazione economica equivalente (ISEE) del nucleo familiare. calcolato con i criteri stabiliti dalla normativa statale di riferimento, non superiore ad euro 16.000 e valori patrimoniali, mobiliari ed immobiliari, del medesimo nucleo familiare determinati come indicato all'articolo 5.1, lettera c, punti 1) e 2) dell'avviso.

Assenza di titolarità di diritti di proprietà o di altri diritti reali di godimento su beni immobili adeguati alle esigenze del nucleo familiare, ubicati nel territorio italiano o all'estero come indicato all'articolo 5.1 lettera d) dell'avviso. I cittadini di stati non appartenenti all'Unione Europea devono possedere in sede di verifica dei requisiti di accesso, la documentazione di cui all'articolo 3, comma 4, del decreto del Presidente della Repubblica 28 dicembre 2000, n. 445 (Testo unico delle disposizioni legislative e regolamentari in materia di documentazione amministrativa), che attesti che tutti i componenti del nucleo familiare non possiedono alloggi adeguati nel Paese di provenienza

Che nessun componente del nucleo familiare richiedente abbia ceduto, in tutto o in

parte, fuori dai casi previsti dalla legge, l'alloggio precedentemente assegnato o sue pertinenze in locazione come indicato all'articolo 5.1 lettera h) dell'avviso.

Residenza anagrafica o svolgimento di attività lavorativa nella regione Lombardia

per almeno cinque anni nel periodo immediatamente precedente la data di

presentazione della domanda.

f) \*

h) \*

d) \*

Assenza di precedenti assegnazioni di alloggi sociali destinati a servizi abitativi Assenza di dichiarazione di decadenza dall'assegnazione di alloggi di servizi pubblici per i quali, nei precedenti cinque anni, è stata dichiarata la decadenza o è abitativi pubblici per morosità colpevole, in relazione al pagamento del canone di stato disposto l'annullamento, con conseguente risoluzione del contratto di locazione, locazione ovvero al rimborso delle spese, come indicato all'artícolo 5.1 lettera f) dell'avviso. Trascorsi cinque anni dalla dichiarazione di decadenza, la domanda è ammissibile a condizione che il debito sia stato estinto

Assenza di eventi di occupazione abusiva di alloggio o di unità immobiliare ad uso non residenziale o di spazi pubblici e/o privati negli ultimi cinque anni; trascorsi cinque anni dalla cessazione dell'occupazione abusiva la domanda è ammissibile a condizione che l'eventuale debito derivante dai danneggiamenti prodotti durante il periodo di occupazione o nelle fasi di sgombero sia stato estinto.

come indicato all'articolo 5.1 lettera e) dell'avviso.

Assenza di precedente assegnazione in proprietà, di alloggio realizzato con contributo pubblico o finanziamento agevolato in qualunque forma, concesso dallo Stato, dalla Regione, dagli enti territoriali o da altri enti pubblici, sempre che l'alloggio non sia perito senza dare luogo al risarcimento del danno come indicato all'articolo 5.1 lettera i) dell'avviso.

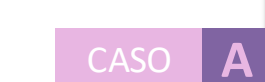

Dichiara il **possesso dei requisiti** per l'accesso ai servizi abitativi. I requisiti variano in base alle caratteristiche del nucleo familiare richiedente.

\_\_\_\_\_\_

12/17

**CITTADINO** 

### **MODULO 4** Autodichiarazioni e pagamento del bollo

|                       |                                                                                                    |                                                                 | Annullamento marca da bollo                                                                                                    |
|-----------------------|----------------------------------------------------------------------------------------------------|-----------------------------------------------------------------|----------------------------------------------------------------------------------------------------|
|                       | Informazione di pagamento già assolto                                                                     |                                                                 |                                                                                                    |
|                       | Data di pagamento *                                                                                       | Numero identificativo dell'ordine di                            | i pagamento *                                                                                                    |
|                       | / <b> </b>                                                                                                |                                                                 |                                                                                                    |
| Modalità di pagamento |                                                                                                    | M INFOGR                                                        | Assolvimento virtuale tramite                                                                                                    |
| VERIFICA DATI DOMANDA | Modalità di pagamento del bollo *<br>O Assolvimento all'imposta in maniera virtuale, come da autorizzazio | ione                                                            |                                                                                                    |
|                       | O Annullamento della marca da bollo da 16 euro tramite inserimento identificativo della stessa            | o del codice                                                    | Pagamento imposta del Bollo Virtuale Pagamento e VESPASIANO DI STASI Pagamento bello per adesione bando pagamento bello per adesione bando pagamento bello per adesione bando pagamento bello per adesione bando pagamento bello per adesione bando pagamento bello per adesione bando pagamento bello per adesione bando pagamento bello per adesione bando pagamento bello per adesione bando pagamento bello per adesione bando pagamento bello per adesione bando pagamento bello per adesione bando pagamento bello per adesione bando pagamento per adesione bando pagamento per |
| TRONA                 | A CONDIZIONI NUCLEO FAMILIARE ELIMINA DOMANDA INVIA AL PROTOCOLLO SALVA BOZZA                             | Dati per Paga                                                   | Commusioni C 0.00<br>Tritale Addebito C 16.00                                                                                                    |
|                       |                                                                                                    | Contem<br>Classifier<br>Signa<br>Una volta co<br>elettronica so | Totale Adobito: 16.00 C  Totale Adobito: 16.00 C  Modifica E-Itali  Esqui Pagamento enteral nel sistema di pagamento sicuro dell'istituto bancario Intesa San Paolo mpietata Topanzione verrà emesa la relativa quietanza che sarà spedita all'indrizzo di posta praindicato e potrà essere vitualizzata on-ine.  Annulia Esequi Pagamento                                                                                                    |

*Seleziona una delle due modalità di pagamento* della marca da bollo e, dopo aver effettuato il pagamento, trasmette la domanda cliccando sul pulsante « Invia al protocollo ».

#### **CITTADINO**

### Domanda trasmessa

| DATI DELLA DOMANDA |
|--------------------|
|                    |
|                    |
|                    |

In seguito all'invio al protocollo la domanda è trasmessa all'Ente proprietario e concorre ufficialmente per l'assegnazione degli alloggi di edilizia residenziale pubblica

### Dati della domanda

#### Informazioni domanda trasmessa

sua richiesta.

Data e ora di protocollazione

09/05/2019 15:22:57

Il cittadino visualizza il **numero di** protocollo attribuito alla domanda e scarica il PDF di questa, contenente tutte le informazioni compilate a sistema e il valore dell'indicatore **ISBAR** assegnato.

Avviso La domanda è stata correttamente trasmessa al protocollo. Selezionare la voce di menu "Tutte le domande" per prendere visione del numero di protocollo assegnato alla

Numero di protocollo della domanda

U1.2019.0000078

Download copia della domanda

Dati\_Riassuntivi\_Domanda\_Protocollata.pd... (13.8 kB)

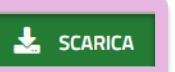

Le domande salvate in bozza che non vengono trasmesse entro i termini stabiliti per l'Avviso non concorrono per l'assegnazione degli alloggi di edilizia residenziale pubblica.

#### CITTADINO

### Rinuncia alla domanda trasmessa

| legione<br>ombardia               |                           | Bandi onl           | ine                    | 3 Maggio 2019<br>17:13 | (i) Informazioni | VESPAS<br>Cittadino | BANO DI |
|-----------------------------------|---------------------------|---------------------|------------------------|------------------------|------------------|---------------------|---------|
|                                   | Home Registri e Albi      | Gestioni Associate  | Servizi Abitativi Bano | di Profilo             |                  |                     |         |
|                                   | Tutte le domar            | nde In lavorazione  | Tutti i procedimenti   |                        |                  |                     |         |
| <b>Q</b> Ricerca domande per ID o | o altre informazioni      |                     |                        | Ric                    | erca avanzata    | ~                   |         |
| Ho trovato 1 risultato            |                           |                     |                        |                        |                  |                     |         |
|                                   | TITOLO PROCEDIMENTO \$    |                     |                        | NUMERO DOMANDE 🕈       |                  |                     |         |
| RLU12019B00404                    | Avviso per l'assegnazione | di alloggi pubblici |                        | 7                      | ELENCO DO        | MANDE               |         |
|                                   |                           | << < 1 / 1          | > >>                   |                        |                  |                     |         |
|                                   |                           |                     |                        |                        |                  |                     |         |
| Ri                                | chiesta di alloggi di e   | edilizia residen    | ziale pubblica (RL     | U12019B00              | 241)             |                     |         |
|                                   | STATO                     | TATO PROCESSO 🗢     |                        | STATO DI               |                  | ,                   |         |

Nell'area «**Tutte le domande»**, cliccando sul pulsante «**Elenco domande**» vengono visualizzate tutte le domande compilate. Clicca sul pulsante «**Apri**» per visualizzare il dettaglio della domanda.

|       |                                           |            |                   |                     |   |                     |    | J- |
|-------|-------------------------------------------|------------|-------------------|---------------------|---|---------------------|----|----|
| 25082 | Domanda di assegnazione alloggio<br>25082 | Presentata | Domanda trasmessa | DI STASI VESPASIANO | ٠ | 14/05/2019 11:59:15 | AP | RI |
|       |                                           |            |                   |                     |   |                     |    |    |

16/17

CITTADINO

### Rinuncia alla domanda trasmessa

| Procedimento<br>Richiesta di alloggi di<br>ediliz                                                  | Stato Domanda<br>Presentata                                 | Stato Processo<br>Domanda trasmessa                                                                                                    | Soggetto Richiedente<br>VESPASIANO DI STASI | SCOPRI DI PIÙ PRENDI IN CARICO |  |
|----------------------------------------------------------------------------------------------------|-------------------------------------------------------------|----------------------------------------------------------------------------------------------------|---------------------------------------------|--------------------------------|--|
|                                                                                                    |                                                             | Compila                                                                                                    |                                             | VISUALIZZA                     |  |
| Dati della domanda                                                                                 |                                                             |                                                                                                    |                                             |                                |  |
| Informazioni domanda trasmessa Avviso Data e ora di protocollazione                                |                                                             |                                                                                                    |                                             | Per annullare la domanda       |  |
| La domanda è stata correttamente trasi<br>menu "Tutte le domande" per prendere s<br>sua richiesta. | messa al protocollo. Selezio<br>visione del numero di proto | trasmessa, nella maschera d<br>dettaglio della domanda,<br>clicca sul pulsante « <b>Prendi i</b><br><b>carico</b> » e poi « <b>Annulla</b> ». |                                             |                                |  |
| Numero di protocollo della domanda<br>U1.2019.0000081<br>Download conia della domanda              |                                                             |                                                                                                    |                                             |                                |  |
| Dati_Riassuntivi_Domanda_Protocollata.pd<br>(14.0 kB)                                              | 🛃 SCARICA                                                   |                                                                                                    |                                             |                                |  |

SALVA BOZZA

ANNULLA

#### CITTADINO

### Rinuncia alla domanda trasmessa

| CONFERMA ANNULLAMENTO                                                                                                | <b>Conferma l'annullamento</b> della<br>domanda e clicca sull'apposito |            |  |  |  |  |
|----------------------------------------------------------------------------------------------------|------------------------------------------------------------------------|------------|--|--|--|--|
| Conferma annullamento                                                                                                | pulsante.                                                              |            |  |  |  |  |
| Conferma                                                                                                    |                                                                        |            |  |  |  |  |
| Attenzione                                                                                                    | Sei sicuro di voler annullare la domanda                               | corrente?  |  |  |  |  |
| Cliccando su "conferma annullamento" la domanda non sarà più valida ai fini                                          | Si, conferma l'annullamento                                            |            |  |  |  |  |
| dell'assegnazione degli alloggi. Sarà possibile compilare una nuova domanda entro i<br>termini previsti dall'Avviso. | O No, non proseguire con l'annulla                                     | nullamento |  |  |  |  |
| TORNA INDIETRO CONFERMA ANNULLAMENTO SALVA BOZZA                                                                     |                                                                        |            |  |  |  |  |

Le domande trasmesse possono essere annullate solo entro i termini stabiliti per l'Avviso e <u>non concorrono</u> per l'assegnazione degli alloggi di edilizia residenziale pubblica.